# Configurer la signalisation SIP sécurisée dans Contact Center Enterprise

# Table des matières

Introduction Conditions préalables Exigences Composants utilisés Configurer Tâche 1. Configuration sécurisée CUBE Tâche 2. Configuration sécurisée CVP Tâche 3. Configuration sécurisée CVVB Tâche 4. Configuration sécurisée CUCM Définir le mode de sécurité CUCM sur Mixed Mode Configuration des profils de sécurité de la ligne principale SIP pour CUBE et CVP Associer des profils de sécurité de liaison SIP aux liaisons SIP respectives Communication sécurisée des périphériques des agents avec CUCM Vérifier Dépannage

### Introduction

Ce document décrit comment sécuriser la signalisation SIP (Session Initiation Protocol) dans le flux d'appels complet de Contact Center Enterprise (CCE).

# Conditions préalables

La génération et l'importation de certificats n'étant pas couvertes par ce document, les certificats pour Cisco Unified Communication Manager (CUCM), le serveur d'appels Customer Voice Portal (CVP), Cisco Virtual Voice Browser (CVVB) et Cisco Unified Border Element (CUBE) doivent être créés et importés dans les composants respectifs. Si vous utilisez des certificats auto-signés, l'échange de certificats doit être effectué entre différents composants.

### Exigences

Cisco vous recommande de prendre connaissance des rubriques suivantes :

- CCE
- CVP
- CUBE
- CUCM
- CVVB

#### Composants utilisés

Les informations contenues dans ce document sont basées sur Package Contact Center Enterprise (PCCE), CVP, CVVB et CUCM version 12.6, mais elles s'appliquent également aux versions antérieures.

The information in this document was created from the devices in a specific lab environment. All of the devices used in this document started with a cleared (default) configuration. Si votre réseau est en ligne, assurez-vous de bien comprendre l'incidence possible des commandes.

# Configurer

Le schéma suivant montre les composants impliqués dans la signalisation SIP dans le flux d'appels complet du centre de contact. Lorsqu'un appel vocal arrive sur le système, il arrive d'abord via la passerelle d'entrée ou CUBE. Par conséquent, démarrez les configurations SIP sécurisées sur CUBE. Configurez ensuite CVP, CVVB et CUCM.

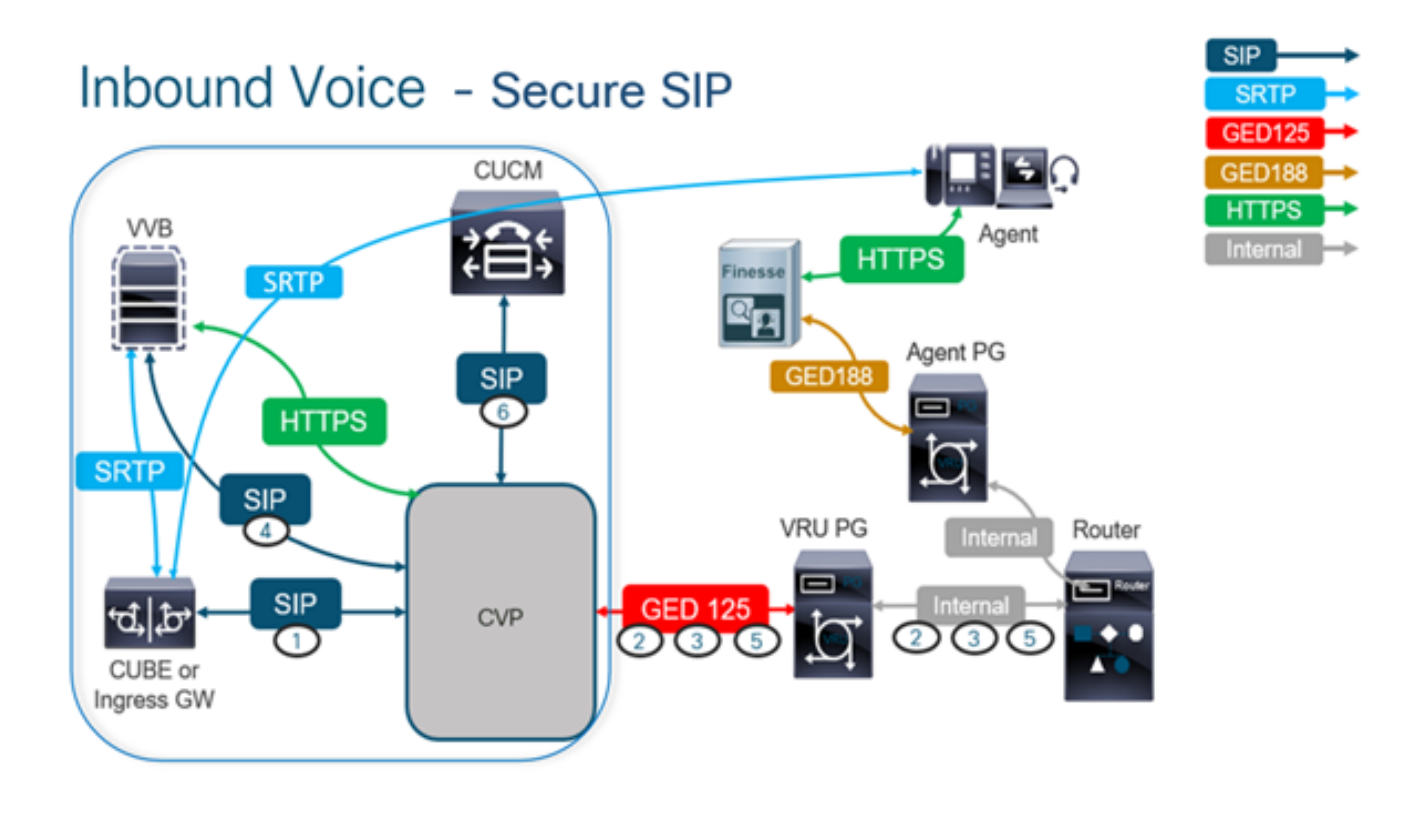

### Tâche 1. Configuration sécurisée CUBE

Dans cette tâche, configurez CUBE pour sécuriser les messages du protocole SIP.

Configurations requises :

• Configuration d'un point de confiance par défaut pour l'agent utilisateur SIP

• Modifier les terminaux de numérotation dial-peer pour utiliser TLS (Transport Layer Security) Étapes :

1. Ouvrez une session Secure Shell (SSH) vers CUBE.

2. Exécutez ces commandes pour que la pile SIP utilise le certificat de l'autorité de certification

# du CUBE. CUBE établit une connexion SIP TLS de/vers CUCM (198.18.133.3) et CVP (198.18.133.13).

conf t sip-ua transport tcp tls v1.2 crypto signaling remote-addr 198.18.133.3 255.255.255.255 trustpoint ms-ca-name crypto signaling remote-addr 198.18.133.13 255.255.255 trustpoint ms-ca-name exit

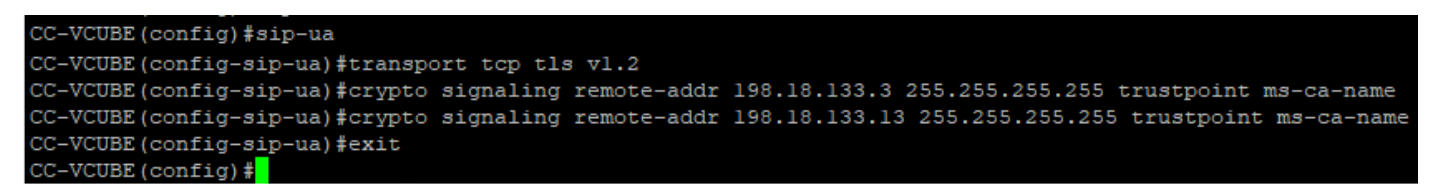

 Exécutez ces commandes pour activer TLS sur le terminal de numérotation dial-peer sortant vers CVP. Dans cet exemple, la balise dial-peer 6000 est utilisée pour acheminer les appels vers CVP.

Conft dial-peer voice 6000 voip session target ipv4:198.18.133.13:5061 session transport tcp tls exit

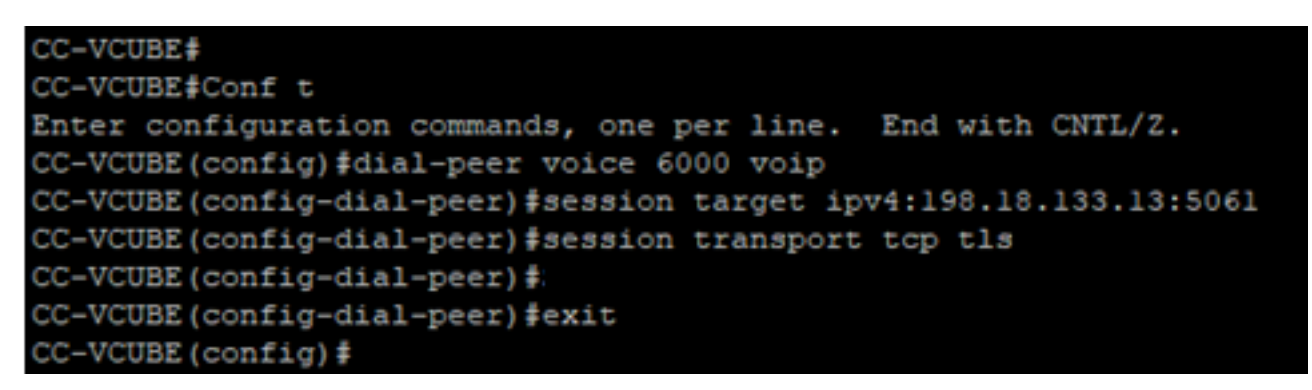

#### Tâche 2. Configuration sécurisée CVP

Dans cette tâche, configurez le serveur d'appels CVP pour sécuriser les messages de protocole SIP (SIP TLS).

Étapes :

- 1. Se connecter àUCCE Web Administration.
- 2. Naviguez jusqu'à Call Settings > Route Settings > SIP Server Group.

| Route Settings |   | Media Routing Domain | Call Type | Dialed Number | Expanded Call Variables | SIP Server Group |
|----------------|---|----------------------|-----------|---------------|-------------------------|------------------|
| ٩              | 0 |                      |           |               |                         | Properties       |

Selon vos configurations, vous avez configuré des groupes de serveurs SIP pour CUCM, CVVB et CUBE. Vous devez définir les ports SIP sécurisés sur 5061 pour chacun d'entre eux. Dans cet exemple, les groupes de serveurs SIP suivants sont utilisés :

- cucm1.dcloud.cisco.com pour CUCM
- vvb1.dcloud.cisco.com pour CVVB
- cube1.dcloud.cisco.com pour CUBE
- 3. Cliquer cucm1.dcloud.cisco.com et ensuite dans le Members , qui affiche les détails de la configuration du groupe de serveurs SIP. Jeu SecurePort par 5061 et cliquez sur Save .

### Route Settings Media Routing Domain Call Type Dialed Number Expanded Call Variables Sip Server Groups Routing Pattern

| Edit cucm1.dcloud.cisco.com |                 |        |      |            |      |   |  |  |  |
|-----------------------------|-----------------|--------|------|------------|------|---|--|--|--|
| General Members             | General Members |        |      |            |      |   |  |  |  |
| List of Group Members       |                 |        |      |            | c    | ) |  |  |  |
| Hostname/IP                 | Priority        | Weight | Port | SecurePort | Site |   |  |  |  |
| 198.18.133.3                | 10              | 10     | 5060 | 5061       | Main |   |  |  |  |

4. Cliquer vvb1.dcloud.cisco.com et ensuite dans le Members s'affiche. Définissez SecurePort sur 5061 et cliquez sur Save.

| Route Settings             | Media Routing | g Domain | Call Type | Dialed Numbe | er Expande | ed Call Variables | Sip Server Groups |  |
|----------------------------|---------------|----------|-----------|--------------|------------|-------------------|-------------------|--|
| Edit vvb1.dcloud.cisco.com |               |          |           |              |            |                   |                   |  |
| General Members            |               |          |           |              |            |                   |                   |  |
| List of Group Members      |               |          |           |              |            |                   |                   |  |
| Hostname/IP                | Priority      | Weight   |           | Port         | SecurePort | Site              |                   |  |
| vvb1.dcloud.cisco.c        | 10            | 10       |           | 5060         | 5061       | Main              |                   |  |

#### Tâche 3. Configuration sécurisée CVVB

Dans cette tâche, configurez CVVB pour sécuriser les messages de protocole SIP (SIP TLS).

Étapes :

- 1. Se connecter à Cisco VVB Administration s'affiche.
- 2. Naviguez jusqu'à System > System Parameters.

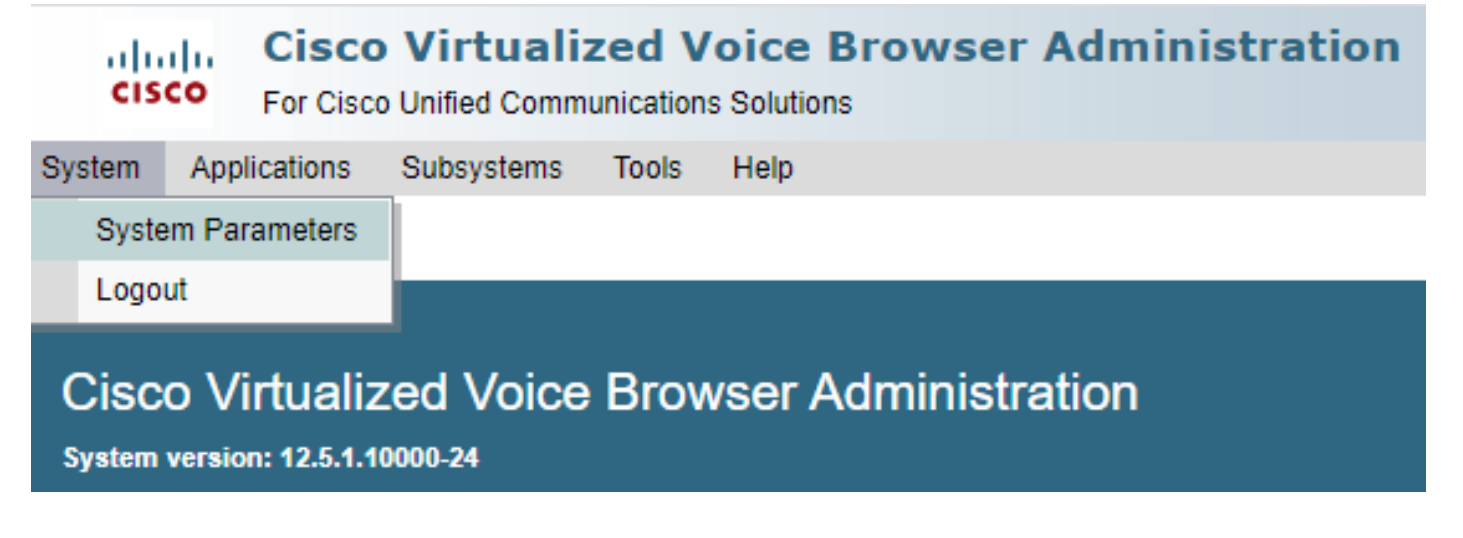

version **COMME** TLSv1.2.

| Security Parameters                           |                                         |                                       |
|-----------------------------------------------|-----------------------------------------|---------------------------------------|
| Parameter Name                                | Parameter Value                         | Suggested Value                       |
| TLS(SIP)                                      | O Disable                               | Disable                               |
| Supported TLS(SIP) Versions                   | TLSv1.2 V                               | TLSv1.2                               |
| Cipher Configuration                          |                                         | TLS_ECDHE_RSA_WITH_AES_128_GCM_SHA256 |
| SRTP [Crypto Suite : AES_CM_128_HMAC_SHA1_32] | Disable O Enable Allow RTP (Mixed mode) | Disable                               |

4. Cliquez sur Update. Cliquer Ok lorsque vous êtes invité à redémarrer le moteur CVVB.

| cisco      | Cisco Virtualiz<br>For Cisco Unified Comm | zed V<br>unication | ' <b>oic</b><br>s Sol | vvb1.dcloud.cisco.com says                                      |
|------------|-------------------------------------------|--------------------|-----------------------|-----------------------------------------------------------------|
| System App | lications Subsystems                      | Tools              | He                    | Please restart clisco vvb Engine for the apartes to take enect. |
| System Pa  | rameters Configu                          | ration             |                       | ок                                                              |
| Update     | 🛛 🐼 Clear                                 |                    | ļ                     |                                                                 |

5. Ces modifications nécessitent un redémarrage du moteur Cisco VVB. Pour redémarrer le moteur VVB, accédez à Cisco VVB Serviceability puis cliquez sur Go.

| Navigation | Cisco VVB Administration 🗸      | Go    |
|------------|---------------------------------|-------|
|            | Cisco VVB Administration        | paout |
|            | Cisco Unified Serviceability    | 3     |
|            | Cisco VVB Serviceability        |       |
|            | Cisco Unified OS Administration |       |

6. Naviguez jusqu'à Tools > Control Center – Network Services.

Control Center - Network Services Performance Configuration and Logging

7. Choisir Engine et cliquez sur Restart.

### Control Center - Network Services

| Star             | t 🛑 Stop           | Restart    | Refresh |  |  |  |  |  |
|------------------|--------------------|------------|---------|--|--|--|--|--|
| Status —         |                    |            | -<br>   |  |  |  |  |  |
| (i) Read         | ly                 |            |         |  |  |  |  |  |
| Select Ser       | ver                |            |         |  |  |  |  |  |
| Server * [       | vvb1               |            |         |  |  |  |  |  |
|                  |                    |            |         |  |  |  |  |  |
| System 9         | Services           |            |         |  |  |  |  |  |
|                  | Service Name       |            |         |  |  |  |  |  |
| 0                | Perfmon Count      | er Service |         |  |  |  |  |  |
| 0                | ■Cluster View [    | Daemon     |         |  |  |  |  |  |
| ►Manager Manager |                    |            |         |  |  |  |  |  |
| Engine           |                    |            |         |  |  |  |  |  |
|                  | ►Manager Manager   |            |         |  |  |  |  |  |
|                  | ►Subsystem Manager |            |         |  |  |  |  |  |

### Tâche 4. Configuration sécurisée CUCM

Afin de sécuriser les messages SIP sur CUCM, effectuez les configurations suivantes :

- Définir le mode de sécurité CUCM sur Mixed Mode
- Configuration des profils de sécurité de la ligne principale SIP pour CUBE et CVP
- Associer des profils de sécurité de liaison SIP aux liaisons SIP respectives
- Communication sécurisée des périphériques des agents avec CUCM

#### Définir le mode de sécurité CUCM sur Mixed Mode

CUCM prend en charge deux modes de sécurité :

- Mode non sécurisé (mode par défaut)
- Mode mixte (mode sécurisé)

#### Étapes :

1. Afin de définir le mode de sécurité sur Mixed Mode, connectez-vous à Cisco Unified CM Administration interface.

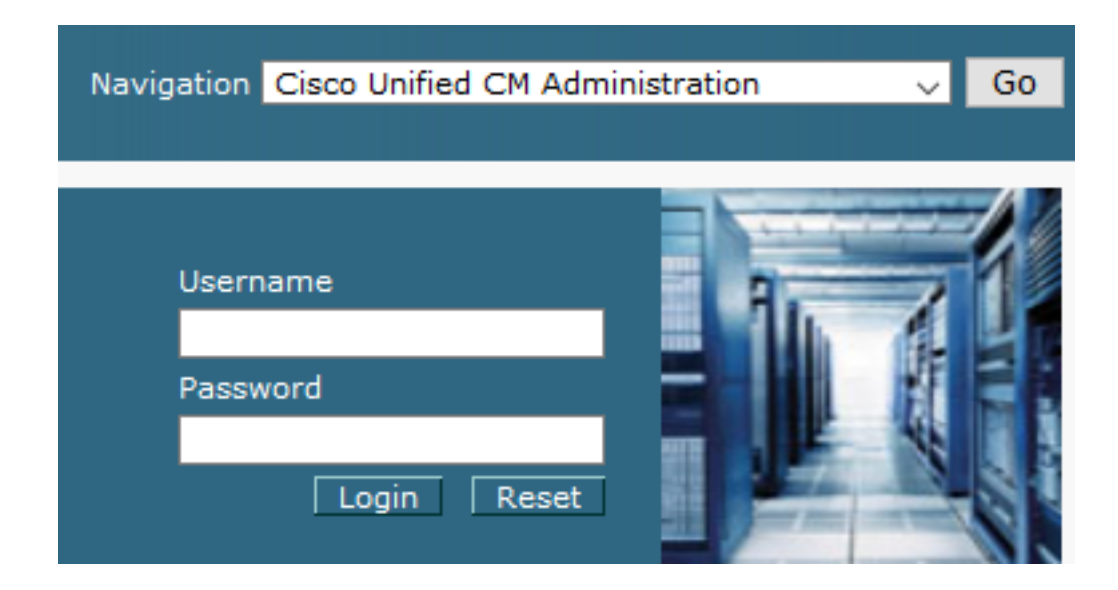

2. Une fois que vous êtes connecté à CUCM, accédez à System > Enterprise Parameters.

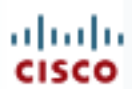

# alada Cisco Unified C

For Cisco Unified Com

| S | ystem 🔻                                 | Call Routing 🔻    | Media Resour |  |  |  |  |
|---|-----------------------------------------|-------------------|--------------|--|--|--|--|
|   | Server                                  |                   |              |  |  |  |  |
|   | Cisco Unified CM                        |                   |              |  |  |  |  |
|   | Cisco Unified CM Group                  |                   |              |  |  |  |  |
|   | Presen                                  | ce Redundancy G   | roups        |  |  |  |  |
|   | Phone N                                 | NTP Reference     |              |  |  |  |  |
|   | Date/Tir                                | me Group          |              |  |  |  |  |
|   | BLF Pre                                 | sence Group       |              |  |  |  |  |
|   | Region                                  | Information       | •            |  |  |  |  |
|   | Device Pool                             |                   |              |  |  |  |  |
|   | Device                                  | Device Mobility   |              |  |  |  |  |
|   | DHCP                                    |                   | •            |  |  |  |  |
|   | LDAP                                    |                   | +            |  |  |  |  |
|   | SAML S                                  | Single Sign-On    |              |  |  |  |  |
|   | Cross-Origin Resource Sharing<br>(CORS) |                   |              |  |  |  |  |
|   | Location Info                           |                   |              |  |  |  |  |
|   | MLPP •                                  |                   |              |  |  |  |  |
|   | Physical Location                       |                   |              |  |  |  |  |
|   | SRST                                    |                   |              |  |  |  |  |
|   | Enterpr                                 | ise Parameters    |              |  |  |  |  |
|   | Enterpr                                 | ise Phone Configu | ration       |  |  |  |  |

3. Sous le Security Parameters Section, vérifiez si Cluster Security Mode est défini sur 0.

| -Security Parameters    |          |
|-------------------------|----------|
| Cluster Security Mode * | 0        |
| Cluster SIPOAuth Mode * | Disabled |

- 4. Si le mode de sécurité du cluster est défini sur 0, cela signifie que le mode de sécurité du cluster est défini sur non sécurisé. Vous devez activer le mode mixte à partir de l'interface de ligne de commande.
- 5. Ouvrez une session SSH sur le CUCM.
- 6. Après vous être connecté à CUCM via SSH, exécutez cette commande : utils ctl set-cluster mixed-

mode

7. Type y et cliquez sur **Entrée** lorsque vous y êtes invité. Cette commande définit le mode de sécurité du cluster sur le mode mixte.

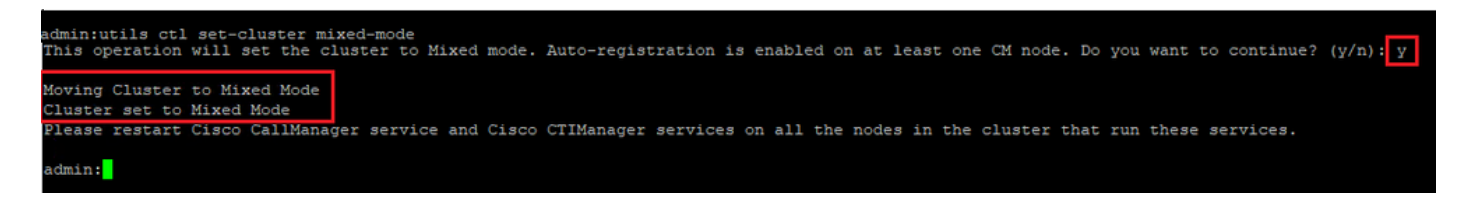

- 8. Pour que les modifications prennent effet, redémarrez Cisco CallManager et Cisco CTIManager services.
- 9. Afin de redémarrer les services, naviguez et connectez-vous à Cisco Unified Serviceability.

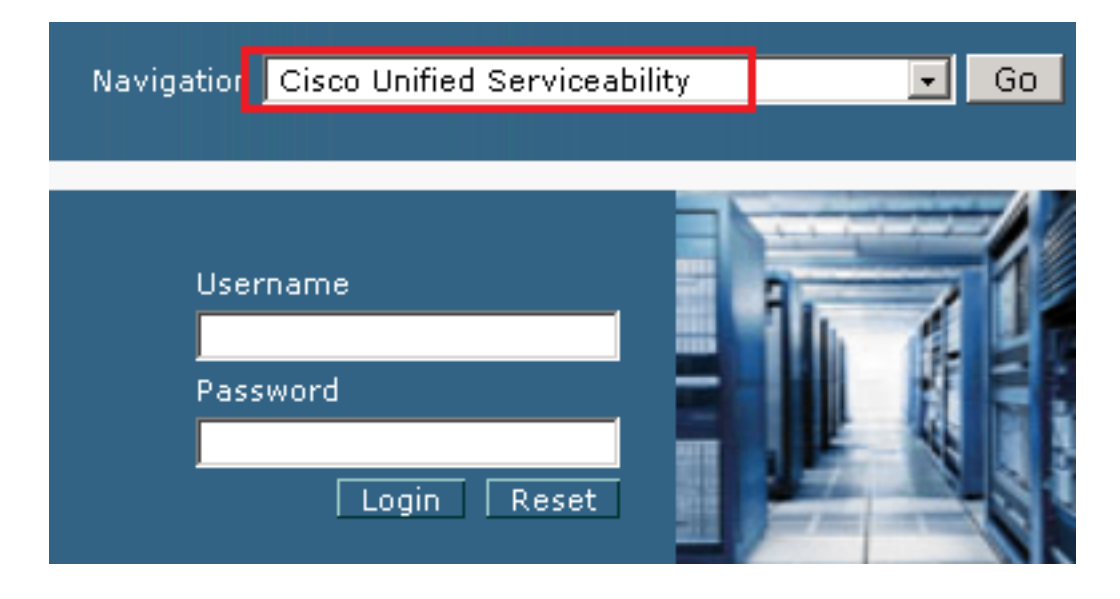

10. Une fois que vous êtes connecté, accédez à Tools > Control Center – Feature Services.

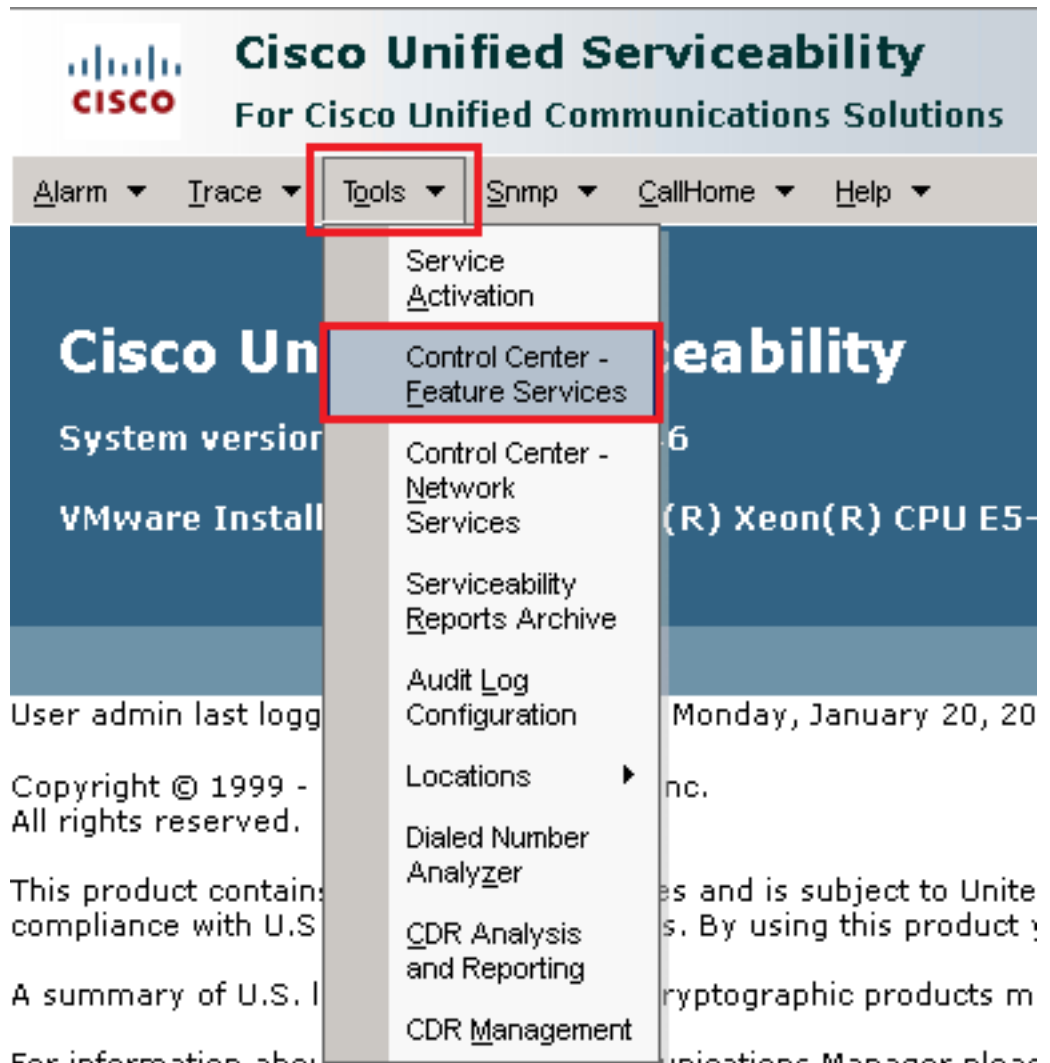

For information about the second second unications Manager pleas

11. Sélectionnez le serveur, puis cliquez sur Go.

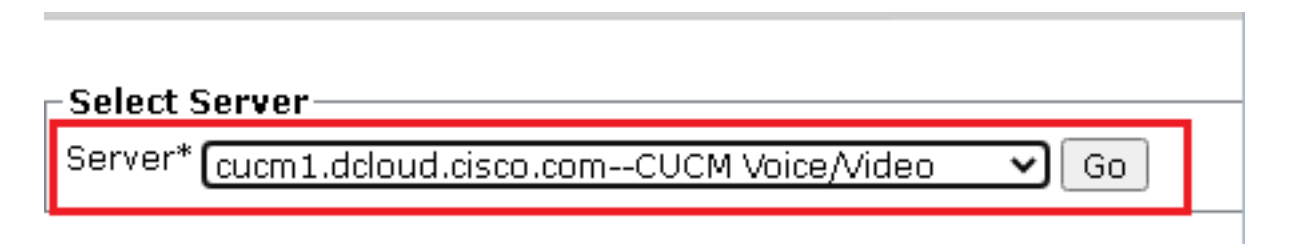

12. Sous les services CM, sélectionnez Cisco CallManager puis cliquez sur Restart en haut de la page.

| CM Services |                                           |
|-------------|-------------------------------------------|
|             | Service Name                              |
| •           | Cisco CallManager                         |
| 0           | Cisco Unified Mobile Voice Access Service |
| 0           | Cisco IP Voice Media Streaming App        |
| 0           | Cisco CTIManager                          |
| 0           | Cisco Extension Mobility                  |

13. Confirmez le message contextuel et cliquez sur οκ. Attendez que le service redémarre correctement.

Restarting Service. It may take a while... Please wait for the page to refresh. If you see Starting/Stopping state, refresh the page after sometime to show the right status.

| ОК | Cancel |
|----|--------|
|    |        |

14. Après un redémarrage réussi de Cisco CallManager, choisissez Cisco CTIManager puis cliquez sur Restart bouton de redémarrage Cisco CTIManager service.

| CM Services |                                           |       |  |  |
|-------------|-------------------------------------------|-------|--|--|
|             | Service Name                              |       |  |  |
| 0           | Cisco CallManager                         |       |  |  |
| 0           | Cisco Unified Mobile Voice Access Service |       |  |  |
| 0           | Cisco IP Voice Media Streaming App        |       |  |  |
| •           | Cisco CTIManager                          |       |  |  |
| 0           | Cisco Extension Mob                       | ility |  |  |

15. Confirmez le message contextuel et cliquez sur ок. Attendez que le service redémarre correctement.

Restarting Service. It may take a while... Please wait for the page to refresh. If you see Starting/Stopping state, refresh the page after sometime to show the right status.

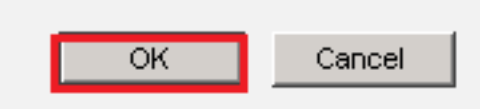

16. Une fois les services redémarrés, vérifiez que le mode de sécurité du cluster est défini sur le mode mixte, accédez à l'administration de CUCM comme expliqué à l'étape 5. Vérifiez ensuite la Cluster Security Mode. Maintenant, il doit être défini sur 1.

| Security Parameters     |     |       |
|-------------------------|-----|-------|
| Cluster Security Mode * | 1   |       |
| Cluster SIPOAuth Mode * | Dis | abled |

Configuration des profils de sécurité de la ligne principale SIP pour CUBE et CVP

Étapes :

1. Se connecter à CUCM administration interface.

2. Après vous être connecté à CUCM, accédez à System > Security > SIP Trunk Security Profile afin de créer un profil de sécurité de périphérique pour CUBE.

| _   |                       |                 |            | _   |          |                      |           |            |
|-----|-----------------------|-----------------|------------|-----|----------|----------------------|-----------|------------|
| Sys | stem 🔻 Ca             | II Routing 🔻    | Media Reso | our | ces 🔻    | Advanced Features    | •         | Device 👻   |
|     | Server                |                 |            |     |          |                      |           |            |
|     | Cisco Unifie          | ed CM           |            |     |          |                      |           |            |
|     | Cisco Unifie          | ed CM Group     |            |     | ling:    | The system I         | has<br>to | s not co   |
|     | Presence R            | edundancy G     | roups      |     |          | um oo uays           | .0        | avoiu i    |
|     | Phone NTP             | Reference       |            |     | devi     | ce is configur       | ed.       | . This is  |
|     | Date/Time C           | ∋roup           |            |     | is Pa    | ging is not co       | onfi      | igured.    |
|     | BLF Presen            | ice Group       |            |     |          |                      |           | _          |
|     | Region Info           | rmation         |            | Þ   |          |                      |           |            |
|     | Device Poo            | I               |            |     |          |                      |           |            |
|     | Device Mob            | oility          |            | Þ   | ۱dm      | inistratio           | on        |            |
|     | DHCP                  |                 |            | Þ   | 146      |                      |           |            |
|     | LDAP                  |                 |            | Þ   | tol( P ) |                      | 5-2       | 2660 v4 (  |
|     | SAML Singl            | le Sign-On      |            |     | Lei(IX)  |                      | .J 2      |            |
|     | Cross-Origi<br>(CORS) | in Resource Si  | naring     |     |          |                      |           |            |
|     | Location Inf          | fo              |            | Þ   | on We    | dnesday, Decemb      | er 2      | 5,20193:   |
|     | MLPP                  |                 |            | Þ   | s, Inc.  |                      |           |            |
|     | Physical Lo           | cation          |            |     | ľ        |                      |           |            |
|     | SRST                  |                 |            |     | ures a   | nd is subject to Un  | ited      | States an  |
|     | Enterprise F          | Parameters      |            |     | aws. D   | y asing ans produ    | ct yt     | Ju ayree u |
|     | Enterprise F          | Phone Configu   | ration     |     | o crypt  | ographic products    | ma        | y be tound |
| _   | Service Par           | rameters        |            |     | nmunic   | ations Manager ple   | ease      | visit our  |
|     | Security              |                 |            | Þ   | Ce       | rtificate            |           |            |
|     | Application           | Server          |            |     | Pho      | one Security Profile |           |            |
|     | Licensing             |                 |            | Þ   | SIF      | Profile              | е         |            |
|     | Geolocation           | n Configuration | I          |     | CU       | MA Server Security P | rofile    | , <u> </u> |

3. En haut à gauche, cliquez sur Add New afin d'ajouter un nouveau profil.

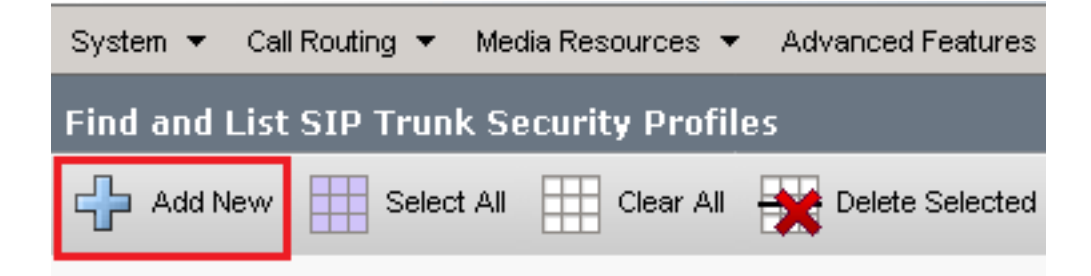

4. Configurer SIP Trunk Security Profile comme le montre cette image, puis cliquez sur Save en bas à gauche de la page pour Save le.

| System 👻 Call Routing 👻 Media Resources 👻 Advanced   | l Features 👻 | Device 👻   | Application 👻 | - User Management 👻 | Bulk A |
|------------------------------------------------------|--------------|------------|---------------|---------------------|--------|
| SIP Trunk Security Profile Configuration             |              |            |               | Related Links:      | Back   |
| 🔚 Save 🗶 Delete 📄 Copy 蠀 Reset 🧷 Ap                  | pply Config  | Add Nev    | N             |                     |        |
| - Status                                             |              |            |               |                     |        |
| (i) Add successful                                   |              |            |               |                     |        |
| Reset of the trunk is required to have changes ta    | ke effect.   |            |               |                     |        |
| -SIP Trunk Security Profile Information              |              |            |               |                     |        |
| Name*                                                | SecureSIP    | TLSforCube |               |                     |        |
| Description                                          |              |            |               |                     |        |
| Device Security Mode                                 | Encrypted    |            |               | ~                   |        |
| Incoming Transport Type*                             | TLS          |            |               | ~                   |        |
| Outgoing Transport Type                              | TLS          |            |               | ~                   |        |
| Enable Digest Authentication                         |              |            |               |                     |        |
| Nonce Validity Time (mins)*                          | 600          |            |               |                     |        |
| Secure Certificate Subject or Subject Alternate Name | SIP-GW       |            |               |                     |        |
|                                                      |              |            |               |                     |        |
|                                                      |              |            |               |                     |        |
|                                                      |              |            |               |                     |        |
|                                                      |              |            |               |                     |        |
|                                                      |              |            |               |                     |        |
| Incoming Port*                                       | 5061         |            |               |                     |        |
| Enable Application level authorization               |              |            |               |                     |        |
| Accept presence subscription                         |              |            |               |                     |        |
| Accept out-of-dialog refer**                         |              |            |               |                     |        |
| Accept unsolicited notification                      |              |            |               |                     |        |
| Accept replaces header                               |              |            |               |                     |        |
| Transmit security status                             |              |            |               |                     |        |
|                                                      |              |            |               |                     |        |
|                                                      |              |            |               |                     |        |

5. Assurez-vous de définir le Secure Certificate Subject or Subject Alternate Name au nom commun (CN) du certificat CUBE car il doit correspondre.

6. Cliquez sur Copy et de modifier le Name par SecureSipTLSforCVP et la Secure Certificate Subject au CN du certificat du serveur d'appels CVP car il doit correspondre. Cliquer Save s'affiche.

| Apply Config 🛁 Add New       |
|------------------------------|
| ake effect.                  |
|                              |
| SecureSIPTLSforCvp           |
|                              |
| Encrypted 🗸                  |
| TLS                          |
| TLS                          |
| 600<br>cvp1.dcloud.cisco.com |
| 5061                         |
| ∐se Default Filter           |
|                              |

#### Associer des profils de sécurité de liaison SIP aux liaisons SIP respectives

Étapes :

1. Sur la page CUCM Administration, accédez à Device > Trunk.

| ſ | Dev | rice 👻          | Application 👻 | Use | r Manageme |
|---|-----|-----------------|---------------|-----|------------|
| ſ |     | CTI Route Point |               |     |            |
| 1 |     | Gatekeeper      |               |     |            |
| Į |     | Gatevvay        |               |     |            |
| l |     | Phone           |               |     |            |
|   |     | Trunk           |               |     |            |
| 1 |     | Remot           | e Destination |     |            |
| l |     | Device          | Settings      |     | •          |

2. Recherchez la ligne principale CUBE. Dans cet exemple, le nom de la liaison CUBE est vCube . Cliquer Find.

| Trunks (1 - 5 of 5)           |                   |                                    |             |                            |                                 |
|-------------------------------|-------------------|------------------------------------|-------------|----------------------------|---------------------------------|
| Find Trunks where Device Name | ✓ begins with 丶   | VCube<br>Select item or enter sear | Find Clea   | r Filter                   |                                 |
|                               | Name   Descriptio | n Calling Search Space             | Device Pool | Route Pattern              | Partition                       |
| <ul> <li>#</li> </ul>         | VCUBE             | dCloud CSS                         | dCloud DP   | cloudcherry.sip.twilio.com | dCloud PT                       |
|                               | VCUBE             | dCloud CSS                         | dCloud DP   | 7800                       | PSTN Incoming Numbers           |
|                               | VCUBE             | dCloud_CSS                         | dCloud DP   | <u>6016</u>                | PSTN Incoming Numbers           |
| □ 👑                           | VCUBE             | dCloud CSS                         | dCloud DP   | 7019                       | PSTN Incoming Numbers           |
|                               | <u>vCUBE</u>      | dCloud_CSS                         | dCloud DP   | <u>44413XX</u>             | Robot Agent Remote Destinations |
|                               | <u>vCUBE</u>      | dCloud_CSS                         | dCloud DP   | 44413XX                    | Robot Agent Remote Destina      |

- 3. Cliquez sur vCUBE pour ouvrir la page de configuration de la liaison vCUBE.
- 4. Faites défiler jusqu'à SIP Information , puis modifiez la Destination Port par 5061.
- 5. Changement SIP Trunk Security Profile par SecureSIPTLSForCube.

| - SIP Information                |                         |                          |                  |
|----------------------------------|-------------------------|--------------------------|------------------|
|                                  |                         |                          |                  |
| – Destination –                  |                         |                          |                  |
|                                  |                         |                          |                  |
| Destination Address is an SRV    |                         |                          |                  |
| Destination Address              |                         | Destination Address IPv6 | Destination Port |
| 1* 198.18.133.226                |                         |                          | 5061             |
|                                  |                         |                          |                  |
| MTP Preferred Originating Codec* | 711ulaw                 | ~                        |                  |
|                                  |                         |                          |                  |
| BLF Presence Group*              | Standard Presence group | ~                        |                  |
| SIP Trunk Security Profile*      | SecureSIPTLSforCube     | ~                        |                  |
| Rerouting Calling Search Space   | < None >                | ~                        |                  |

6. Cliquer Save puis Rest afin de Save et d'appliquer les modifications.

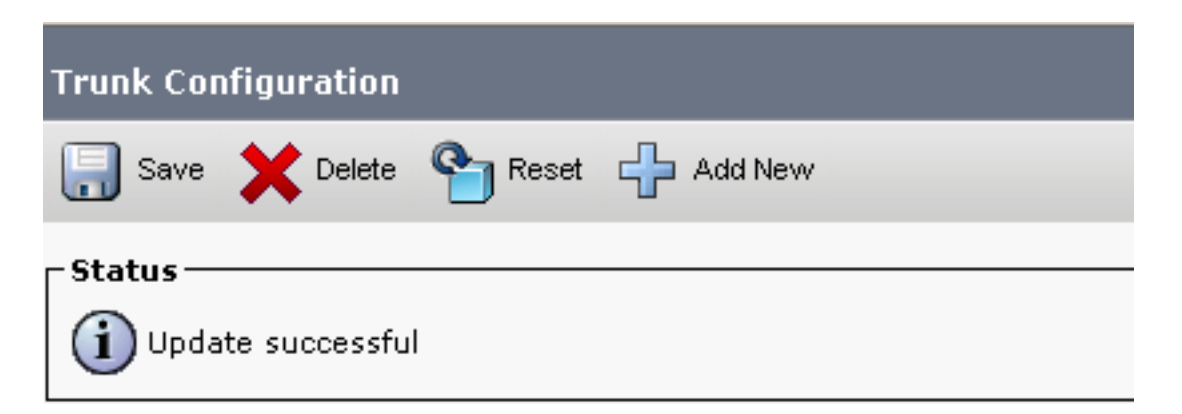

| OK |
|----|
|    |

7. Naviguez jusqu'à Device > Trunket recherchez la ligne principale CVP. Dans cet exemple, le nom de la liaison CVP est cvp-SIP-Trunk . Cliquer Find.

| Trunks (1 - 1 of 1)           |               |                           |                      |             |
|-------------------------------|---------------|---------------------------|----------------------|-------------|
| Find Trunks where Device Name | ✓ begins with | ✓ cvp<br>Select item or i | Find Clear Fi        | lter 🕒 📼    |
|                               | Name 🕈        | Description               | Calling Search Space | Device Pool |
|                               | CVP-SIP-Trunk | CVP-SIP-Trunk             | dCloud CSS           | dCloud DP   |

- 8. Cliquer CVP-SIP-Trunk afin d'ouvrir la page de configuration du trunk CVP.
- 9. Faites défiler jusqu'à SIP Information et de modifier Destination Port par 5061 .
- 10. Changement SIP Trunk Security Profile par SecureSIPTLSForCvp.

| SIP Information                  |                         |                          |                  |
|----------------------------------|-------------------------|--------------------------|------------------|
| _ Destination                    |                         |                          |                  |
| Destination Address is an SRV    |                         |                          |                  |
| Destination Address              |                         | Destination Address IPv6 | Destination Port |
| 1* 198.18.133.13                 |                         |                          | 5061             |
|                                  |                         |                          |                  |
| MTP Preferred Originating Codec* | 711ulaw                 | $\sim$                   |                  |
| BLF Presence Group*              | Standard Presence group | ~                        |                  |
| SIP Trunk Security Profile*      | SecureSIPTLSforCvp      | ~                        |                  |
|                                  |                         |                          |                  |

11. Cliquer Save puis Rest afin de save et d'appliquer les modifications.

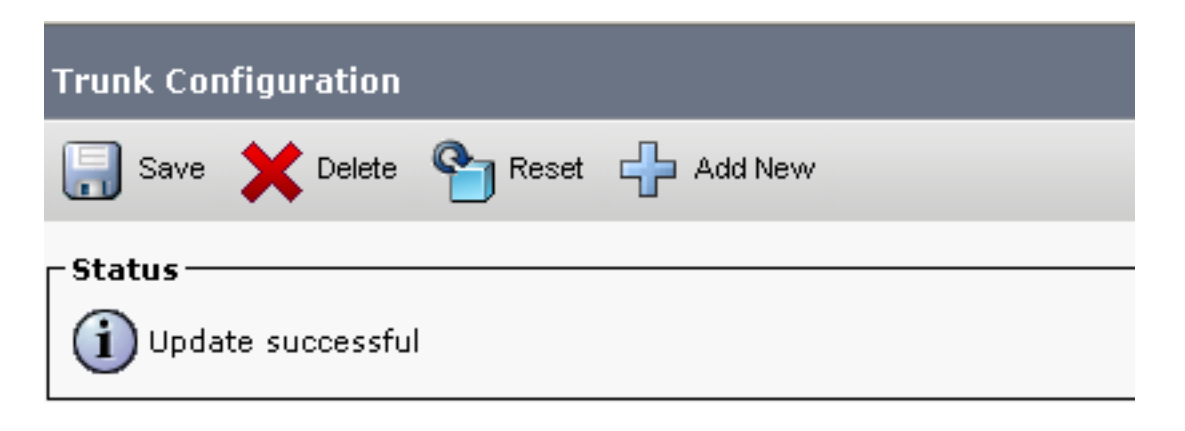

The configuration changes will not take effect on the trunk until a reset is performed. Use the Reset button or Job Scheduler to execute the reset.

|  | ок |  |
|--|----|--|
|  |    |  |

Communication sécurisée des périphériques des agents avec CUCM

Afin d'activer les fonctions de sécurité pour un périphérique, vous devez installer un certificat LSC

(Locally Significative Certificate) et attribuer un profil de sécurité à ce périphérique. Le LSC possède la clé publique pour le terminal, qui est signée par la clé privée CAPF (Certificate Authority Proxy Function). Il n'est pas installé sur les téléphones par défaut.

Étapes :

- 1. Se connecter à Cisco Unified Serviceability Interface.
- 2. Naviguez jusqu'à Tools > Service Activation.

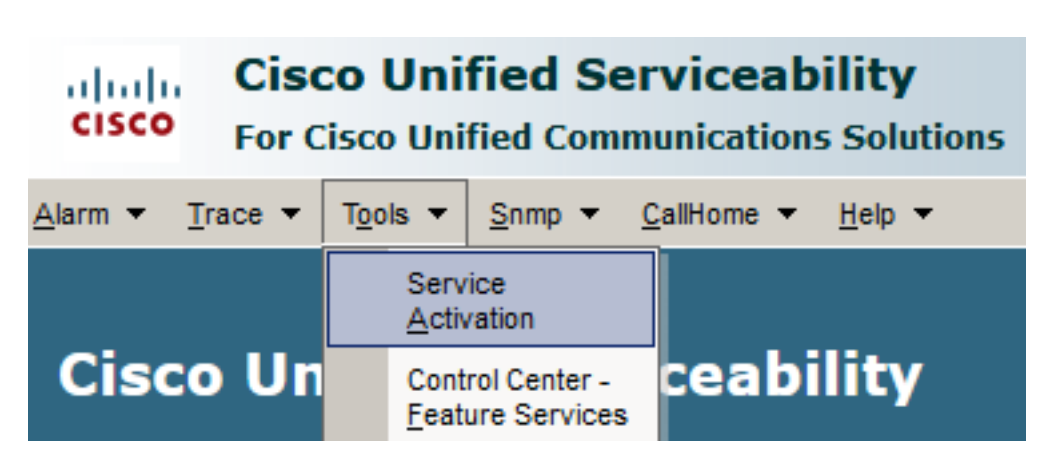

3. Sélectionnez le serveur CUCM et cliquez sur Go.

| Service Activation                                  |
|-----------------------------------------------------|
| - Salast Samuar                                     |
| - Select Server                                     |
| Server* cucm1.dcloud.cisco.comCUCM Voice/Video v Go |

4. Chèque Cisco Certificate Authority Proxy Function et cliquez sur Save pour activer le service. Cliquer Ok pour confirmer.

| Secu         | Security Services                          |                   |  |  |  |  |  |  |
|--------------|--------------------------------------------|-------------------|--|--|--|--|--|--|
|              | Service Name                               | Activation Status |  |  |  |  |  |  |
| $\checkmark$ | Cisco Certificate Authority Proxy Function | Deactivated       |  |  |  |  |  |  |
|              | Cisco Certificate Enrollment Service       | Deactivated       |  |  |  |  |  |  |

5. Assurez-vous que le service est activé, puis accédez à Cisco Unified CM Administration.

| Navigation | Cisco Unified Serviceability 🗸  | Go     |  |  |  |
|------------|---------------------------------|--------|--|--|--|
|            | Cisco Unified Reporting         |        |  |  |  |
|            | Cisco Unified CM Administration |        |  |  |  |
|            |                                 |        |  |  |  |
|            | Cisco Unified Serviceability    | =// // |  |  |  |

6. Une fois que vous êtes connecté à l'administration de CUCM, accédez à System > Security > Phone Security Profile afin de créer un profil de sécurité de périphérique pour le périphérique

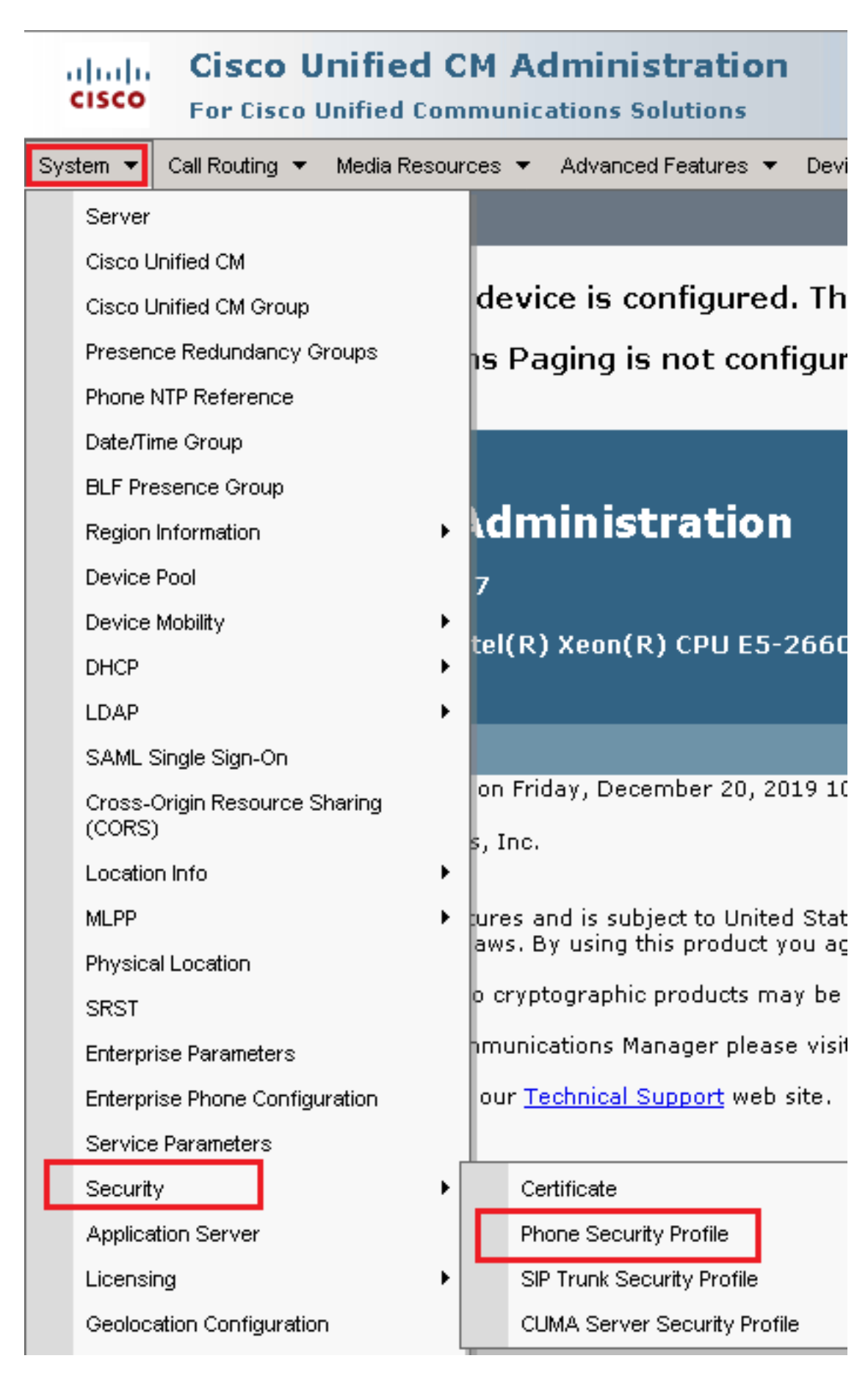

7. Recherchez les profils de sécurité correspondant au type de périphérique de votre agent. Dans cet exemple, un téléphone logiciel est utilisé, alors choisissez Cisco Unified Client Services Framework - Standard SIP Non-Secure Profile . Cliquer Copy afin de copier ce profil.

| Phone Security Profile (1 - 1 of 1)                                       | Rows per Page 50                                                          | -    |
|---------------------------------------------------------------------------|---------------------------------------------------------------------------|------|
| Find Phone Security Profile where Name 💌 contains 🔍 client                | Find Clear Filter 🔂 😑                                                     |      |
| □ Name <sup>▲</sup>                                                       | Description                                                               | Сору |
| Cisco Unified Client Services Framework - Standard SIP Non-Secure Profile | Cisco Unified Client Services Framework - Standard SIP Non-Secure Profile | ß    |

8. Renommer le profil en Cisco Unified Client Services Framework - Secure Profile, modifiez les paramètres comme indiqué dans cette image, puis cliquez sur Save en haut à gauche de la page.

| System 👻 Call Routing             | 🔹 Media Resources 👻 Advanced Features 👻 Device 👻 Application 👻 User       |  |  |  |  |  |  |  |
|-----------------------------------|---------------------------------------------------------------------------|--|--|--|--|--|--|--|
| Phone Security Profi              | ile Configuration                                                         |  |  |  |  |  |  |  |
| Save 🗙 Delete                     | 📔 Copy 🎦 Reset 🧷 Apply Config 🕂 Add New                                   |  |  |  |  |  |  |  |
| Status                            |                                                                           |  |  |  |  |  |  |  |
| (i) Add successful                |                                                                           |  |  |  |  |  |  |  |
| Phone Security Prof               | ile Information                                                           |  |  |  |  |  |  |  |
| Product Type:<br>Device Protocol: | Cisco Unified Client Services Framework<br>SIP                            |  |  |  |  |  |  |  |
| Name*                             | Cisco Unified Client Services Framework - Secure Profile                  |  |  |  |  |  |  |  |
| Description                       | Cisco Unified Client Services Framework - Secure Profile                  |  |  |  |  |  |  |  |
| Device Security Mode              | Encrypted                                                                 |  |  |  |  |  |  |  |
| Transport Type*                   | TLS                                                                       |  |  |  |  |  |  |  |
| TFTP Encrypted Co                 | nfig                                                                      |  |  |  |  |  |  |  |
| 🗆 Enable OAuth Auth               | entication                                                                |  |  |  |  |  |  |  |
| Phone Security Prof               | ile CAPF Information                                                      |  |  |  |  |  |  |  |
| Authentication Mode*              | By Null String                                                            |  |  |  |  |  |  |  |
| Key Order*                        | RSA Only                                                                  |  |  |  |  |  |  |  |
| RSA Key Size (Bits)*              | 2048                                                                      |  |  |  |  |  |  |  |
| EC Key Size (Bits)                | EC Key Size (Bits)                                                        |  |  |  |  |  |  |  |
| Note: These fields are            | related to the CAPF Information settings on the Phone Configuration page. |  |  |  |  |  |  |  |
| ⊢Parameters used in               | Phone                                                                     |  |  |  |  |  |  |  |
| SIP Phone Port <sup>*</sup> 5061  |                                                                           |  |  |  |  |  |  |  |
| Save Delete                       | Copy Reset Apply Config Add New                                           |  |  |  |  |  |  |  |

9. Une fois le profil de périphérique téléphonique créé, accédez à Device > Phone.

| Device 🔻        |                    | Арр   | lication | • | User Manageme |  |  |  |
|-----------------|--------------------|-------|----------|---|---------------|--|--|--|
| CTI Route Point |                    |       |          |   |               |  |  |  |
|                 | Gatek              | eeper |          |   |               |  |  |  |
|                 | Gatev              | /ay   |          |   |               |  |  |  |
| Phone           |                    |       |          |   | -             |  |  |  |
| Trunk           |                    |       |          |   |               |  |  |  |
|                 | Remote Destination |       |          |   |               |  |  |  |
|                 | Device Settings    |       |          |   |               |  |  |  |

- 10. Cliquer Find pour afficher la liste de tous les téléphones disponibles, cliquez sur téléphone de l'agent.
- 11. La page Agent phone configuration s'ouvre. Rechercher Certification Authority Proxy Function (CAPF) Information de l'Aide. Afin d'installer LSC, définissez Certificate

Operation par Install/Upgrade et Operation Completes by à une date ultérieure.

| Certification Authority Pr   | oxy Function (CAPF) Inf     | ormation —        |
|------------------------------|-----------------------------|-------------------|
| Certificate Operation*       | Install/Upgrade             | ~                 |
| Authentication Mode*         | By Null String              | ~                 |
| uthentication String         |                             |                   |
| Generate String              |                             |                   |
| ey Order*                    | RSA Only                    | ~                 |
| A Key Size (Bits)*           | 2048                        | ~                 |
| Key Size (Bits)              |                             | ~                 |
| eration Completes By         | 2021 04 16 1                | 2 (1111:MM:DD:HH) |
| ertificate Operation Status: | : None                      |                   |
| ote: Security Profile Contai | ins Addition CAPF Settings. |                   |

12. Rechercher Protocol Specific Information de l'Aide. Changement Device Security Profile par Cisco Unified Client Services Framework – Secure Profile.

| Protocol Specific Information    |                                                          |
|----------------------------------|----------------------------------------------------------|
| Packet Capture Mode*             | None                                                     |
| Packet Capture Duration          | 0                                                        |
| BLF Presence Group*              | Standard Presence group                                  |
| SIP Dial Rules                   | < None > V                                               |
| MTP Preferred Originating Codec* | 711ulaw 🗸                                                |
| Device Security Profile*         | Cisco Unified Client Services Framework - Secure F       |
| Rerouting Calling Search Space   | Cisco Unified Client Services Framework - Secure Profile |
|                                  |                                                          |

13. Cliquer Save en haut à gauche de la page. Vérifiez que les modifications ont été

enregistrées et cliquez sur Reset.

| System 💌  | Call Routing 🔻 | Media Rea | sources 🔻 | Advanc | ed Features  | <ul> <li>Devi</li> </ul> | ce 🔻    | A |
|-----------|----------------|-----------|-----------|--------|--------------|--------------------------|---------|---|
| Phone Co  | nfiguration    |           |           |        |              |                          |         |   |
| 📄 Save    | X Delete       | Сору      | P Rese    | t 🖉    | Apply Config |                          | Add Nev | N |
| -Status - |                | _         |           |        |              |                          |         | _ |
| i Upda    | ate successful |           |           |        |              |                          |         |   |

14. Une fenêtre contextuelle s'ouvre, cliquez sur Reset pour confirmer l'action.

| Device Reset        |         |  |  |  |  |  |  |
|---------------------|---------|--|--|--|--|--|--|
| Preset Reset        | Restart |  |  |  |  |  |  |
| Status              |         |  |  |  |  |  |  |
| i Status: Ready     |         |  |  |  |  |  |  |
| - Reset Information |         |  |  |  |  |  |  |

15. Une fois que le périphérique agent s'est à nouveau enregistré auprès de CUCM, actualisez la page en cours et vérifiez que le contrôleur LSC est correctement installé. Chèque Certification Authority Proxy Function (CAPF) Information section, Certificate Operation doit être défini sur No Pending Operation, et Certificate Operation Status est défini sur Upgrade Success.

| Certification Authority P                               | roxy Function (CAPF) Information |        |  |  |  |  |  |  |
|---------------------------------------------------------|----------------------------------|--------|--|--|--|--|--|--|
| Certificate Operation*                                  | No Pending Operation             | ~      |  |  |  |  |  |  |
| Authentication Mode*                                    | By Null String                   | $\sim$ |  |  |  |  |  |  |
| Authentication String                                   |                                  |        |  |  |  |  |  |  |
| Generate String                                         |                                  |        |  |  |  |  |  |  |
| Key Order*                                              | RSA Only                         | $\sim$ |  |  |  |  |  |  |
| RSA Key Size (Bits)*                                    | 2048                             | $\sim$ |  |  |  |  |  |  |
| EC Key Size (Bits)                                      |                                  | $\sim$ |  |  |  |  |  |  |
| Operation Completes By                                  | 2021 04 16 12 (YYYY:MM:DD:HH)    |        |  |  |  |  |  |  |
| Certificate Operation Status: Upgrade Success           |                                  |        |  |  |  |  |  |  |
| Note: Security Profile Contains Addition CAPF Settings. |                                  |        |  |  |  |  |  |  |
| 1                                                       |                                  |        |  |  |  |  |  |  |

16. Reportez-vous aux étapes. 7-13 afin de sécuriser les autres agents et les périphériques que

vous souhaitez utiliser pour sécuriser SIP avec CUCM.

### Vérifier

Afin de valider que la signalisation SIP est correctement sécurisée, effectuez ces étapes :

1. Ouvrez une session SSH sur vCUBE, exécutez la commande show sip-ua connections tcp tls detail, et vérifiez qu'aucune connexion TLS n'est établie avec CVP (198.18.133.13).

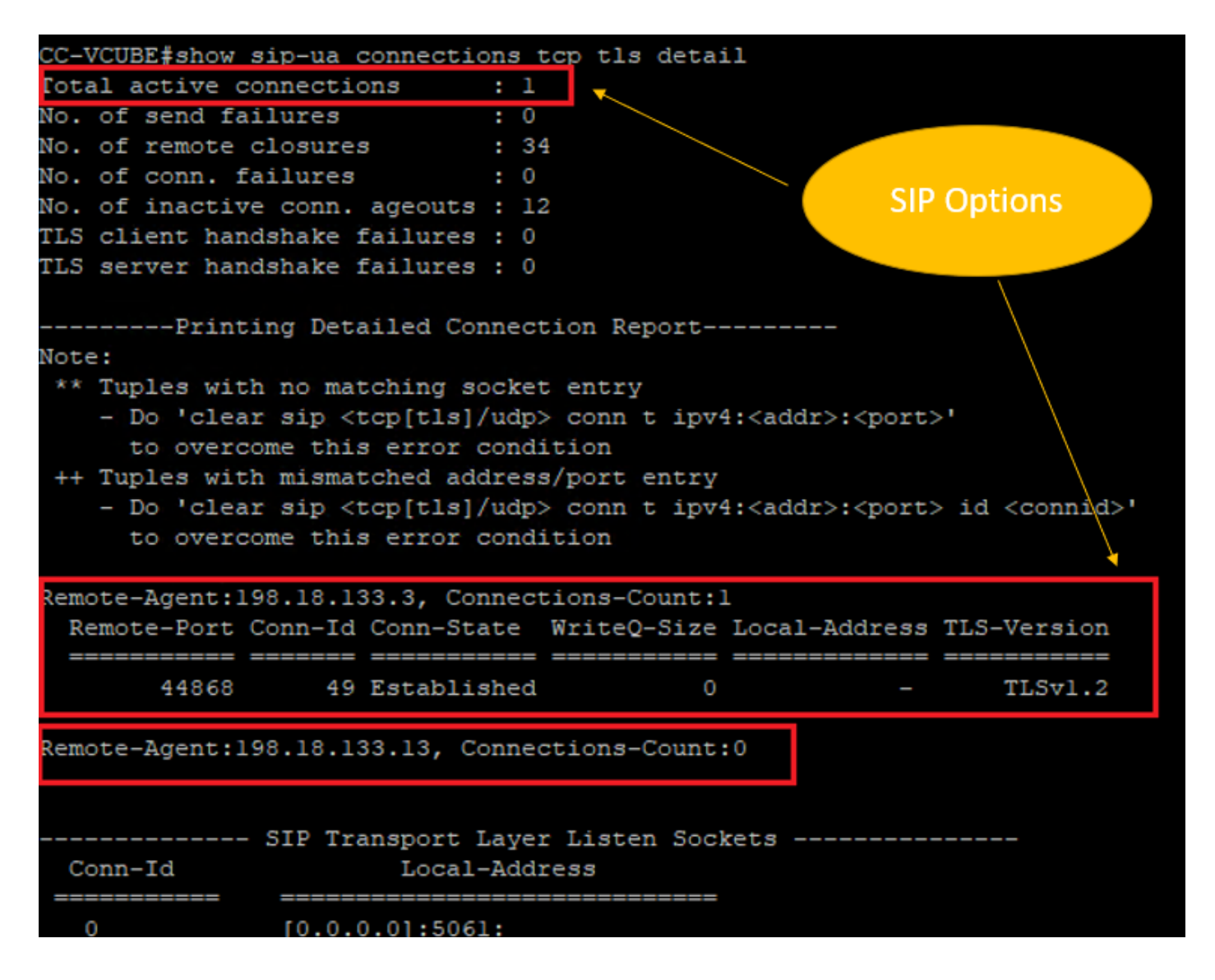

**Remarque** : actuellement, une seule session TLS active avec CUCM, pour les options SIP, est activée sur CUCM (198.18.133.3). Si aucune option SIP n'est activée, aucune connexion SIP TLS n'existe.

- 2. Connectez-vous à CVP et démarrez Wireshark.
- 3. Effectuez un test d'appel vers le numéro du centre de contact.
- 4. Accédez à la session CVP ; sur Wireshark, exécutez ce filtre afin de vérifier la signalisation SIP avec CUBE : ip.addr == 198.18.133.226 && tls && tcp.port==5061

| 4 | ◢ ■ ◢ ◎   🖹 🗙 🖻   ٩. ⇔ 🕾 🖗 🕹 📃 📃 ❷. ٩. ٩. 1        |           |                |                |          |        |                                                                      |  |  |  |
|---|----------------------------------------------------|-----------|----------------|----------------|----------|--------|----------------------------------------------------------------------|--|--|--|
|   | ip.addr == 198.18.133.226 && tis && tcp.port==5061 |           |                |                |          |        |                                                                      |  |  |  |
| N | o.                                                 | Time      | Source         | Destination    | Protocol | Length | Info                                                                 |  |  |  |
|   | 2409                                               | 63.180370 | 198.18.133.226 | 198.18.133.13  | TLSv1.2  | 173    | Client Hello                                                         |  |  |  |
|   | 2411                                               | 63.183691 | 198.18.133.13  | 198.18.133.226 | TLSv1.2  | 1153   | Server Hello, Certificate, Server Hello Done                         |  |  |  |
|   | 2414                                               | 63.188871 | 198.18.133.226 | 198.18.133.13  | TLSv1.2  | 396    | Client Key Exchange, Change Cipher Spec, Encrypted Handshake Message |  |  |  |
|   | 2415                                               | 63.202820 | 198.18.133.13  | 198.18.133.226 | TLSv1.2  | 60     | Change Cipher Spec                                                   |  |  |  |
|   | 2416                                               | 63.203063 | 198.18.133.13  | 198.18.133.226 | TLSv1.2  | 123    | Encrypted Handshake Message                                          |  |  |  |
|   | 2419                                               | 63.207380 | 198.18.133.226 | 198.18.133.13  | TLSv1.2  | 614    | Application Data                                                     |  |  |  |
|   | 2421                                               | 63.255349 | 198.18.133.13  | 198.18.133.226 | TLSv1.2  | 635    | Application Data                                                     |  |  |  |
|   | 2508                                               | 63.495508 | 198.18.133.13  | 198.18.133.226 | TLSv1.2  | 1067   | Application Data                                                     |  |  |  |
|   | 2565                                               | 63.505008 | 198.18.133.226 | 198.18.133.13  | TLSv1.2  | 587    | Application Data                                                     |  |  |  |

**Vérification** : la connexion SIP sur TLS est-elle établie ? Si oui, la sortie confirme que les signaux SIP entre CVP et CUBE sont sécurisés.

5. Vérifiez la connexion SIP TLS entre CVP et CVVB. Dans la même session Wireshark, exécutez ce filtre :

ip.addr == 198.18.133.143 && tls && tcp.port==5061

| F  | File Edit View Go Capture Analyze Statistics Telephony Wireless Tools Help |                     |                             |                |          |        |                                                 |  |  |
|----|----------------------------------------------------------------------------|---------------------|-----------------------------|----------------|----------|--------|-------------------------------------------------|--|--|
| 1  | ◢ ■ ⊿ ◎   🗈 🗙 ◘   ٩. ⇔ ⇔ ≌ 🗿 🖢 🚍 🗨 ٩. ٩. ٩. ₩                              |                     |                             |                |          |        |                                                 |  |  |
| ĺ. | ip.addr                                                                    | == 198, 18, 133, 14 | 13 && tls && tcp.port==5061 |                |          |        |                                                 |  |  |
| No | 6-s                                                                        | Time                | Source                      | Destination    | Protocol | Length | Info                                            |  |  |
|    | 249                                                                        | 0 63.358533         | 198.18.133.13               | 198.18.133.143 | TLSv1.2  | 171    | Client Hello                                    |  |  |
|    | 249                                                                        | 4 63.360224         | 198.18.133.143              | 198.18.133.13  | TLSv1.2  | 1205   | Server Hello, Certificate, Server Hello Done    |  |  |
|    | 249                                                                        | 5 63.365714         | 198.18.133.13               | 198.18.133.143 | TLSv1.2  | 321    | Client Key Exchange                             |  |  |
|    | 249                                                                        | 3 63.405567         | 198.18.133.13               | 198.18.133.143 | TLSv1.2  | 129    | Change Cipher Spec, Encrypted Handshake Message |  |  |
|    | 250                                                                        | L 63.434468         | 198.18.133.143              | 198.18.133.13  | TLSv1.2  | 129    | Change Cipher Spec, Encrypted Handshake Message |  |  |
|    | 250                                                                        | 3 63.442731         | 198.18.133.13               | 198.18.133.143 | TLSv1.2  | 631    | Application Data                                |  |  |
|    | 250                                                                        | 5 63.446286         | 198.18.133.143              | 198.18.133.13  | TLSv1.2  | 539    | Application Data                                |  |  |
|    | 250                                                                        | 5 63.472083         | 198.18.133.143              | 198.18.133.13  | TLSv1.2  | 1003   | Application Data                                |  |  |
|    | 256                                                                        | 5 63.512809         | 198.18.133.13               | 198.18.133.143 | TLSv1.2  | 715    | Application Data                                |  |  |

**Vérification** : la connexion SIP sur TLS est-elle établie ? Si oui, la sortie confirme que les signaux SIP entre CVP et CVVB sont sécurisés.

6. Vous pouvez également vérifier la connexion SIP TLS avec CVP depuis CUBE. Accédez à la session SSH vCUBE et exécutez cette commande pour vérifier les signaux SIP sécurisés : show sip-ua connections tcp tls detail

| CC-VCUBE#show sip-ua connections tcp tls detail                                                                                                    |                                                                                       |                                                                            |                         |  |  |  |
|----------------------------------------------------------------------------------------------------|---------------------------------------------------------------------------------------|----------------------------------------------------------------------------|-------------------------|--|--|--|
| Total active connections                                                                                                    | : 2                                                                                   |                                                                            |                         |  |  |  |
| No. of send failures                                                                                                    | : 0                                                                                   |                                                                            |                         |  |  |  |
| No. of remote closures                                                                                                    | : 0                                                                                   |                                                                            |                         |  |  |  |
| No. of conn. failures                                                                                                    | : 0                                                                                   |                                                                            |                         |  |  |  |
| No. of inactive conn. ageouts                                                                                                    | : 0                                                                                   |                                                                            |                         |  |  |  |
| TLS client handshake failures                                                                                                    | : 0                                                                                   |                                                                            |                         |  |  |  |
| TLS server handshake failures                                                                                                    | : 0                                                                                   |                                                                            |                         |  |  |  |
| Printing Detailed Con                                                                                                    | nnection Report                                                                       |                                                                            |                         |  |  |  |
| Note:                                                                                                    |                                                                                       |                                                                            |                         |  |  |  |
| ** Tuples with no matching so                                                                                                    | ocket entry                                                                           |                                                                            |                         |  |  |  |
| - Do 'clear sip <tcp[tls] <="" td=""><td colspan="6">- Do 'clear sip <tcp[tls] udp=""> conn t ipv4:<addr>:<port>'</port></addr></tcp[tls]></td></tcp[tls]>      | - Do 'clear sip <tcp[tls] udp=""> conn t ipv4:<addr>:<port>'</port></addr></tcp[tls]> |                                                                            |                         |  |  |  |
| to overcome this error condition                                                                                                    |                                                                                       |                                                                            |                         |  |  |  |
| ++ Tuples with mismatched add                                                                                                    | iress/port entry                                                                      |                                                                            |                         |  |  |  |
| - Do 'clear sip <tcp[tls] <="" td=""><td>/udp&gt; conn t ipv4</td><td>:<addr>:<port)< td=""><td>&gt; id <connid>'</connid></td></port)<></addr></td></tcp[tls]> | /udp> conn t ipv4                                                                     | : <addr>:<port)< td=""><td>&gt; id <connid>'</connid></td></port)<></addr> | > id <connid>'</connid> |  |  |  |
| to overcome this error c                                                                                                    | condition                                                                             |                                                                            |                         |  |  |  |
|                                                                                                    |                                                                                       |                                                                            |                         |  |  |  |
| Remote-Agent:198.18.133.3, Con                                                                                                    | nections-Count:1                                                                      |                                                                            |                         |  |  |  |
| Remote-Port Conn-Id Conn-Sta                                                                                                    | ate WriteQ-Size                                                                       | Local-Address                                                              | TLS-Version             |  |  |  |
|                                                                                                    | abed 0                                                                                |                                                                            | TI.Sv1.2                |  |  |  |
| 555555 2 155025115.                                                                                                    | viica v                                                                               |                                                                            | 1007112                 |  |  |  |
| Remote-Agent:198.18.133.13, Co                                                                                                    | onnections-Count:                                                                     | 1                                                                          |                         |  |  |  |
| Remote-Port Conn-Id Conn-Sta                                                                                                    | ate WriteQ-Size                                                                       | Local-Address                                                              | TLS-Version             |  |  |  |
| 5061 3 Establis                                                                                                    | 3hed 0                                                                                |                                                                            | TLSv1.2                 |  |  |  |
|                                                                                                    |                                                                                       |                                                                            |                         |  |  |  |
| SIP Transport L                                                                                                    | Laver Listen Sock                                                                     | ets                                                                        |                         |  |  |  |
| Conn-Id Local-                                                                                                    | -Address                                                                              |                                                                            |                         |  |  |  |
| 0 [0.0.0.0]:5061                                                                                                    | ····                                                                                  |                                                                            |                         |  |  |  |

**Vérification** : la connexion SIP sur TLS est-elle établie avec CVP ? Si oui, la sortie confirme que les signaux SIP entre CVP et CUBE sont sécurisés.

7. À ce moment, l'appel est actif et vous entendez MUSIQUE D'ATTENTE (MOH) car aucun agent n'est disponible pour répondre à l'appel.

8. Rendre l'agent disponible pour répondre à l'appel.

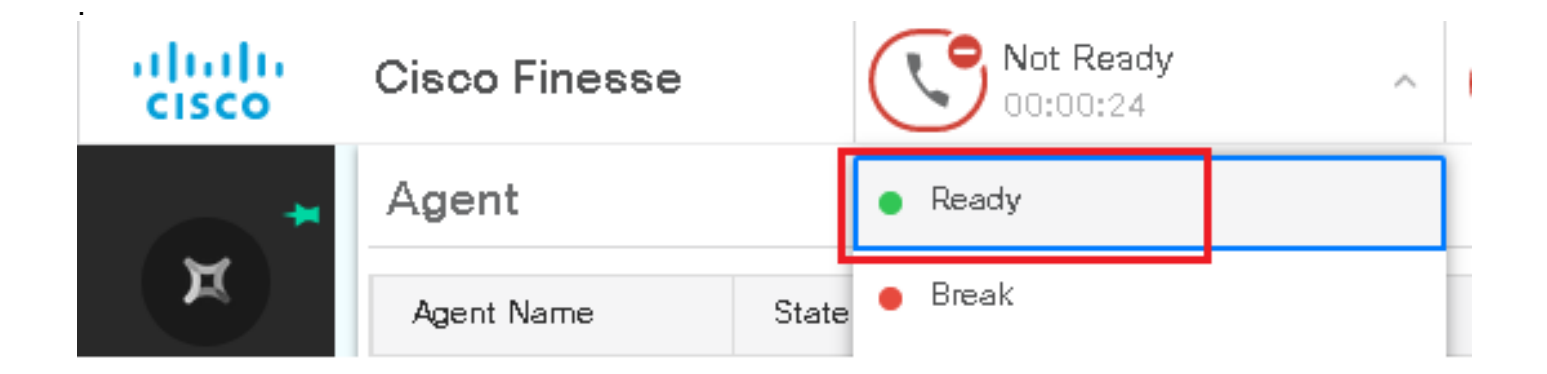

#### 9. L'agent est réservé et l'appel lui est acheminé. Cliquer Answer pour répondre à l'appel.

|       | Incoming Call from 3227046971 |                      |                                     |       |  |
|-------|-------------------------------|----------------------|-------------------------------------|-------|--|
|       | Gustomer Name                 | : Michael Littlefoot |                                     | foot  |  |
|       | Customer Email                | : m                  | michael.littlefoot@dcloud.cisco.com |       |  |
|       | <b>Gustomer Address</b>       | :                    |                                     |       |  |
| 00:05 | Gall Reason                   | : д                  | dvisor Serv                         | rices |  |
|       | Mortgage Informat             | : да                 | dvisor Servic                       | es    |  |
|       |                               |                      |                                     |       |  |
|       | Ar                            | isw                  | /er                                 |       |  |

10. L'appel se connecte à l'agent.

11. Afin de vérifier les signaux SIP entre CVP et CUCM, accédez à la session CVP et exécutez ce filtre dans Wireshark :

ip.addr == 198.18.133.3 && tls && tcp.port==5061

| File Edit View Go Capture Analyze Statistics Telephony Wireless Tools Help |       |            |               |               |          |        |                                                     |  |
|----------------------------------------------------------------------------|-------|------------|---------------|---------------|----------|--------|-----------------------------------------------------|--|
| ■ ⊿ ⑧   🖹 🗙 ◘ 🔍 ⇔ 🕸 🗿 🖢 🚍 🔍 Q, Q, Q, X                                     |       |            |               |               |          |        |                                                     |  |
| p.addr == 198.18.133.3 && tis && tcp.port==5061                            |       |            |               |               |          |        |                                                     |  |
| No.                                                                        |       | Time       | Source        | Destination   | Protocol | Length | Info                                                |  |
|                                                                            | 22087 | 657.375539 | 198.18.133.13 | 198.18.133.3  | TLSv1.2  | 172    | Client Hello                                        |  |
|                                                                            | 22089 | 657.376159 | 198.18.133.3  | 198.18.133.13 | TLSv1.2  | 1514   | Server Hello                                        |  |
|                                                                            | 22090 | 657.376159 | 198.18.133.3  | 198.18.133.13 | TLSv1.2  | 1242   | Certificate, Certificate Request, Server Hello Done |  |
|                                                                            | 22093 | 657.380313 | 198.18.133.13 | 198.18.133.3  | TLSv1.2  | 1330   | Certificate, Client Key Exchange                    |  |
|                                                                            | 22095 | 657.392420 | 198.18.133.13 | 198.18.133.3  | TLSv1.2  | 323    | Certificate Verify                                  |  |
|                                                                            | 22098 | 657.431871 | 198.18.133.13 | 198.18.133.3  | TLSv1.2  | 129    | Change Cipher Spec, Encrypted Handshake Message     |  |
|                                                                            | 22100 | 657.432498 | 198.18.133.3  | 198.18.133.13 | TLSv1.2  | 129    | Change Cipher Spec, Encrypted Handshake Message     |  |
|                                                                            | 22102 | 657.440345 | 198.18.133.13 | 198.18.133.3  | TLSv1.2  | 503    | Application Data                                    |  |
|                                                                            | 22104 | 657.441870 | 198.18.133.3  | 198.18.133.13 | TLSv1.2  | 507    | Application Data                                    |  |
|                                                                            | 22107 | 657.509253 | 198.18.133.3  | 198.18.133.13 | TLSv1.2  | 1195   | Application Data                                    |  |

**Vérification** : toutes les communications SIP avec CUCM (198.18.133.3) sont-elles effectuées via TLS ? Si oui, la sortie confirme que les signaux SIP entre CVP et CUCM sont sécurisés.

### Dépannage

Si TLS n'est pas établi, exécutez ces commandes sur CUBE pour activer la commande debug TLS pour le dépannage :

- Debug ssl openssl errors
- Debug ssl openssl msg
- Debug ssl openssl states

#### À propos de cette traduction

Cisco a traduit ce document en traduction automatisée vérifiée par une personne dans le cadre d'un service mondial permettant à nos utilisateurs d'obtenir le contenu d'assistance dans leur propre langue.

Il convient cependant de noter que même la meilleure traduction automatisée ne sera pas aussi précise que celle fournie par un traducteur professionnel.